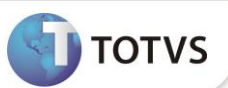

## Periodicidade e quantidade na verificação de pacotes

| Produto           | : | Microsiga Protheus <sup>®</sup> - Plano de Saúde – V | /ersão 11          |   |                   |
|-------------------|---|------------------------------------------------------|--------------------|---|-------------------|
| Chamado/Requisito | : | SAUDE062L/001477                                     | Data da publicação | : | 30/04/14          |
| País(es)          | : | Brasil                                               | Banco(s) de Dados  | : | Todos Relacionais |

Implementada melhoria para que seja realizada a verificação de periodicidade e quantidade levando em consideração os pacotes executados pelo beneficiário e pela RDA. No novo processo, o sistema indica se o procedimento que está sendo executado já foi realizado anteriormente por meio de um pacote. Se este procedimento estiver dentro das regras de periodicidade uma crítica será apresentada.

O sistema entende que se um procedimento já foi executado como parte de um pacote, ele deverá atender às regras de periodicidade e quantidade estabelecidas para o procedimento deste pacote.

## PROCEDIMENTOS PARA UTILIZAÇÃO

## Verificação de Pacotes.

Primeiro devemos criar um pacote, dando a ele um código conforme definição da operadora do plano.

- 1. No Plano de Saúde (SIGAPLS) acesse Atualizações/Procedimentos/Pacote (PLSA586).
- 2. Clique em Incluir.
- 3. Preencha os campos do cabeçalho e cadastre alguns procedimentos para compor o pacote.

| Facoles - Acteroalt                                  |                                                   |                      |                               |       |       |                  |                             |                            |                                                             |                                                              |                                         |                         |  |
|------------------------------------------------------|---------------------------------------------------|----------------------|-------------------------------|-------|-------|------------------|-----------------------------|----------------------------|-------------------------------------------------------------|--------------------------------------------------------------|-----------------------------------------|-------------------------|--|
| d Operadora*                                         | De                                                | s. Oper.             |                               |       |       |                  |                             |                            | Cód. Pacote                                                 | •                                                            |                                         |                         |  |
| 0001 🔎                                               | OF                                                | PERADORA MED         | DICINA DE G                   | GRUPO |       |                  |                             |                            | 99999994                                                    |                                                              | P                                       | )                       |  |
| Des. Pacote                                          |                                                   |                      |                               |       |       | Cd.Tp.Pad.       |                             |                            |                                                             |                                                              |                                         |                         |  |
| PACOTE TESTE                                         |                                                   |                      |                               |       |       | 01 🔎             |                             |                            |                                                             |                                                              |                                         |                         |  |
|                                                      |                                                   |                      |                               |       |       |                  |                             |                            |                                                             |                                                              |                                         |                         |  |
|                                                      |                                                   |                      |                               |       |       |                  |                             |                            |                                                             |                                                              |                                         |                         |  |
|                                                      |                                                   |                      |                               |       |       |                  |                             |                            |                                                             |                                                              |                                         |                         |  |
|                                                      |                                                   |                      |                               |       |       |                  |                             |                            |                                                             |                                                              |                                         |                         |  |
|                                                      |                                                   |                      |                               |       |       |                  |                             |                            |                                                             |                                                              |                                         |                         |  |
|                                                      |                                                   |                      |                               |       |       |                  |                             |                            |                                                             |                                                              |                                         |                         |  |
|                                                      |                                                   |                      |                               |       |       |                  |                             |                            |                                                             |                                                              |                                         |                         |  |
|                                                      |                                                   |                      |                               |       |       |                  |                             |                            |                                                             |                                                              |                                         |                         |  |
|                                                      |                                                   |                      |                               |       |       |                  |                             |                            |                                                             |                                                              |                                         |                         |  |
|                                                      |                                                   |                      |                               |       |       |                  |                             |                            |                                                             |                                                              |                                         |                         |  |
|                                                      |                                                   |                      |                               |       |       |                  |                             |                            |                                                             |                                                              |                                         |                         |  |
|                                                      |                                                   |                      |                               |       |       |                  |                             |                            |                                                             |                                                              |                                         |                         |  |
|                                                      |                                                   |                      |                               |       |       |                  |                             |                            |                                                             |                                                              |                                         |                         |  |
| Provedence                                           | - Network                                         |                      |                               |       |       |                  | Difference in the second    |                            | Áterative                                                   |                                                              |                                         | A.S                     |  |
| Procedimento                                         | Material                                          | Medica               | mento                         |       | Taxas |                  | Diárias                     |                            | Órtese/Prótese                                              | Gas                                                          | es Medicinais                           | Aluguéis                |  |
| Procedimento<br>Cod. Proced.                         | Material<br>Procedimento                          | Medica               | mento<br>Ativo?               | U.S.  | Taxas |                  | Diárias<br>Valor Real       | Principa                   | Órtese/Prótese<br>? Vigência De                             | Gase<br>Vigência Até                                         | es Medicinais<br>Cd.Tp.Tab.             | Aluguéis<br>Com. Partic |  |
| Procedimento<br>Cod. Proced.<br>10101018             | Material<br>Procedimento<br>ABRASAO CIRURGICA (P  | Medica<br>DR SESSAO) | Ativo?                        | U.S.  | Taxas | 0,0000           | Diárias<br>Valor Real       | Principal<br>0,00          | Órtese/Prótese<br>? Vigência De<br>21/07/2013               | Gase<br>Vigência Até                                         | es Medicinais<br>Cd.Tp.Tab.<br>01       | Aluguéis<br>Com. Partic |  |
| Procedimento<br>od. Proced.<br>101018<br>309054      | Material<br>Procedimento<br>ABRASAO CIRURGICA (P  | Medica<br>DR SESSAO) | mento<br>Ativo?<br>Sim<br>Sim | U.S.  | Taxas | 0,0000           | Diárias<br>Valor Real<br>91 | Principa<br>0,00<br>00.00  | Órtese/Prótese<br>? Vigência De<br>21/07/2013<br>31/03/2010 | Gasi<br>Vigência Até                                         | es Medicinais<br>Cd.Tp.Tab.<br>01       | Aluguéis<br>Com. Partic |  |
| Procedimento<br>od. Proced.<br>1101018<br>309054     | Material<br>Procedimento<br>ABRASAO CIRURGICA (P  | Medica<br>DR SESSAO) | Ativo?<br>Sim<br>Sim          | U.S.  | Taxas | 0,0000           | Diárias<br>Valor Real<br>91 | Principal<br>0,00<br>00,00 | Órtese/Prótese<br>? Vigência De<br>21/07/2013<br>31/03/2010 | Gasi<br>Vigência Até<br>///                                  | es Medicinais<br>Cd.Tp.Tab.<br>01<br>01 | Aluguéis<br>Com. Partic |  |
| Procedimento<br>cod. Proced.<br>0101018<br>1309054   | Material<br>Procedimento<br>ABRASAO CIRURGICA (P  | Medica<br>DR SESSAO) | Ativo?<br>Sim<br>Sim          | U.S.  | Taxas | 0,0000<br>0,0000 | Diárias<br>Valor Real<br>91 | Principa<br>0,00<br>00,00  | Órtese/Prótese<br>? Vigência De<br>21/07/2013<br>31/03/2010 | Gasi<br>Vigência Até<br>///                                  | es Medicinais<br>Cd.Tp.Tab.<br>01<br>01 | Aluguéis<br>Com. Partic |  |
| Procedimento<br>col. Proced.<br>0101018<br>1309054   | Material<br>Procedimento<br>ABRASAO CIRURGICA (PI | Medica<br>DR SESSAO) | Ativo?<br>Sim<br>Sim          | U.S.  | Taxas | 0,0000<br>0,0000 | Diárias<br>Valor Real<br>91 | Principa<br>0,00<br>00,00  | Órtese/Prótese<br>? Vigência De<br>21/07/2013<br>31/03/2010 | Gase<br>Vigência Até<br>//////////////////////////////////// | es Medicinais<br>Cd.Tp.Tab.<br>01<br>01 | Aluguéis<br>Com. Partic |  |
| Procedimento<br>cod. Proced.<br>0101018<br>1309054   | Material<br>Procedimento<br>ABRASAO CRURSICA (P   | Medica<br>DR SESSAO) | Ativo?<br>Sim<br>Sim          | U.S.  | Taxas | 0,0000<br>0,0000 | Diàrias<br>Valor Real<br>91 | Principa<br>0,00<br>00,00  | Órtese/Prótese<br>? Vigência De<br>21/07/2013<br>31/03/2010 | Gas-<br>Vigência Até<br>///                                  | cd.Tp.Tab.<br>01<br>01                  | Aluguéis<br>Com. Partic |  |
| Procedimento<br>Cod. Proced.<br>30101018<br>31309054 | Material<br>Procedimento<br>ABRASAO CIRURGICA (P  | Medica<br>DR SESSAO) | Mento<br>Ativo?<br>Sim<br>Sim | U.S.  | Taxas | 0,0000<br>0,0000 | Diárias<br>Valor Real<br>91 | Principa<br>0,00<br>00,00  | Órtese/Prótese<br>? Vigência De<br>21/07/2013<br>31/03/2010 | Gasi<br>Vigência Até<br>//////////////////////////////////// | es Medicinais<br>Cd.Tp.Tab.<br>01<br>01 | Aluguéis<br>Com. Partic |  |
| Procedimento<br>Cod. Proced.<br>30101018<br>31309054 | Material<br>Procedimento<br>ABRASAO CIRURGICA (P  | Medica<br>DR SESSAO) | Ativo?<br>Sim<br>Sim          | U.S.  | Taxas | 0,0000<br>0,0000 | Diárias<br>Valor Real<br>91 | Principa<br>0,00<br>00,00  | Órtese/Prótese<br>? Vigência De<br>21/07/2013<br>31/03/2010 | Gase<br>Vigência Até<br>/ /<br>/ /                           | es Medicinais<br>Cd.Tp.Tab.<br>01<br>01 | Aluguéis<br>Com. Partic |  |
| Procedimento<br>cod. Proced.<br>0101018<br>1309054   | Material<br>Procedimento<br>ABRASAO CRURGICA (P   | Medica<br>DR SESSAO) | Ativo?<br>Sim<br>Sim          | U.S.  | Taxas | 0,0000           | Diárias<br>Valor Real<br>91 | Principa<br>0,00<br>00,00  | Órtese/Prótese<br>? Vigência De<br>21/07/2013<br>31/03/2010 | Gase<br>Vigência Até<br>//////////////////////////////////// | es Medicinais<br>Cd.Tp.Tab.<br>01<br>01 | Atuguéis<br>Com. Partic |  |
| Procedimento<br>Cod. Proced.<br>0101018<br>1309054   | Material<br>Procedimento<br>ABRASAO CIRURGICA (P  | Medica               | Ativo?<br>Sim<br>Sim          | U.S.  | Taxas | 0,0000<br>0,0000 | Diárias<br>Valor Real<br>91 | Principa<br>0,00<br>00,00  | Órtese/Prótese<br>? Vigência De<br>21/07/2013<br>31/03/2010 | Gas<br>Vigência Até<br>//<br>//                              | es Medicinais<br>Cd.Tp.Tab.<br>01<br>01 | Aluguéis<br>Com. Partic |  |
| Procedimento<br>200. Proced.<br>0101018<br>1309054   | Material<br>Procedimento<br>ABRASAO CRURGICA (P   | Medica<br>OR SESSAO) | Ativo?<br>Sim<br>Sim          | U.S.  | Taxas | 0,0000           | Diárias<br>Valor Real<br>9  | Principal<br>0,00<br>00,00 | Órtese/Prótese<br>? Vigência De<br>21/07/2013<br>31/03/2010 | Gas<br>Vigência Até<br>//<br>//                              | es Medicinais<br>Cd.Tp.Tab.<br>01<br>01 | Aluguéis<br>Com. Partic |  |
| Procedimento<br>Cod. Proced.<br>0101018<br>1309054   | Material<br>Procedimento<br>ABRASAO CIRURGICA (P  | Medica OR SESSAO)    | Ativo?<br>Sim<br>Sim          | U.S.  | Taxas | 0,0000<br>0,0000 | Diárias<br>Valor Real<br>91 | Principa<br>0,00           | Órtese/Prótese<br>? Vigência De<br>21/07/2013<br>31/03/2010 | Gasi<br>Vigência Até<br>//////////////////////////////////// | es Medicinais<br>Cd.Tp.Tab.<br>01<br>01 | Aluguéis<br>Com. Partic |  |
| Procedimento<br>Cod. Proced.<br>0101018<br>1309054   | Material<br>Procedimento<br>ABRASAO CRURGICA (P   | Medica<br>OR SESSAO) | Ativo?<br>Sim<br>Sim          | U.S.  | Taxas | 0,0000<br>0,0000 | Diárias<br>Valor Real<br>9  | Principa<br>0.00<br>000,00 | Órtese/Frótese<br>? Vigência De<br>21/07/2013<br>31/03/2010 | Gase<br>Vigência Até<br>//                                   | es Medicinais<br>Cd.Tp.Tab.<br>01<br>01 | Aluguéis<br>Com. Partic |  |
| Procedimento<br>Cod. Proced.<br>10101018<br>1339054  | Material<br>Procedimento<br>ABRASAO CRURGICA (P   | Medica               | Ativo?<br>Sim<br>Sim          | U.S.  | Taxas | 0,0000           | Diárias<br>Valor Real<br>91 | Principa<br>0.00<br>000,00 | Órtese/Prótese<br>? Vigência De<br>21/07/2013<br>31/03/2010 | Gas<br>Vigência Até<br>///                                   | es Medicinais<br>Cd.Tp.Tab.<br>01<br>01 | Aluguéis<br>Com. Partic |  |
| Procedimento<br>Cod. Proced.<br>0101018<br>1309054   | Material<br>Procedimento<br>ABRASAO CIRURGICA (P  | Medica<br>DR SESSAO) | Ativo?<br>Sim<br>Sim          | U.S.  | Taxas | 0,0000<br>0,0000 | Diárias<br>Valor Real<br>91 | Principa<br>0.00<br>000,00 | Órtese/Prótese<br>? Vigência De<br>21/07/2013<br>31/03/2010 | Gasa<br>Vigência Até<br>///                                  | es Medicinais<br>Cd.Tp.Tab.<br>01<br>01 | Aluguéis<br>Com. Partic |  |
| Procedimento<br>od. Proced.<br>101018<br>309054      | Material<br>Procedimento<br>ABRASAO CRURGICA (P   | Medica               | Ativo?<br>Sim<br>Sim          | U.S.  | Taxas | 0,0000           | Diárias<br>Valor Real<br>91 | Principa<br>0.00<br>00,00  | Órtese/Prótese<br>? Vigência De<br>21/07/2013<br>31/03/2010 | Gas:<br>Vigência Até<br>///                                  | cd.Tp.Tab.<br>01<br>01                  | Aluguéis<br>Com. Partic |  |

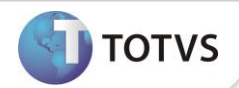

Na Tabela Padrão, Localize o procedimento do pacote criado e defina uma parametrização de periodicidade e quantidade.

- 1. No Plano de Saúde (SIGAPLS) acesse Atualizações/Procedimentos/Tabela Padrão (PLSA940).
- 2. Localize o procedimento e clique na opção Alterar.
- 3. Acesse a pasta **Periodicidade** e realize a parametrização conforme help de campos.

| TOTVS 2011 Série T ITat | bela Padraol     |          |             |               |                    |              |                                         |                    |
|-------------------------|------------------|----------|-------------|---------------|--------------------|--------------|-----------------------------------------|--------------------|
| >> 99999994 - PACC      |                  |          |             |               |                    |              | - · · · · · · · · · · · · · · · · · · · |                    |
| Gerais                  | Cobertura Padrao | Carencia | Quantidade  | Periodicidade | Outras Informacoes | Odontologico | Outros                                  |                    |
| 15                      | Dias             | •        | Especialid. |               | RDA                |              | Patologia                               |                    |
|                         |                  |          |             |               |                    |              |                                         |                    |
|                         |                  |          |             |               |                    |              |                                         |                    |
|                         |                  |          |             |               |                    |              |                                         |                    |
|                         |                  |          |             |               |                    |              |                                         |                    |
|                         |                  |          |             |               |                    |              |                                         |                    |
|                         |                  |          |             |               |                    |              |                                         |                    |
|                         |                  |          |             |               |                    |              |                                         |                    |
|                         |                  |          |             |               |                    |              |                                         |                    |
|                         |                  |          |             |               |                    |              |                                         |                    |
|                         |                  |          |             |               |                    |              |                                         |                    |
|                         |                  |          |             |               |                    |              |                                         |                    |
|                         |                  |          |             |               |                    |              |                                         |                    |
|                         |                  |          |             |               |                    |              |                                         |                    |
|                         |                  |          |             |               |                    |              |                                         |                    |
|                         |                  |          |             |               |                    |              |                                         |                    |
|                         |                  |          |             |               |                    |              |                                         |                    |
|                         |                  |          |             |               |                    |              |                                         |                    |
|                         |                  |          |             |               |                    | Confirm      | nar Fechar                              | Ações relacionadas |
|                         |                  |          |             |               |                    | John         |                                         |                    |

4. Acesse a pasta **Quantidade** e realize a parametrização conforme help de campos.

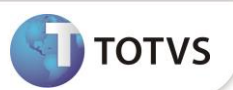

| Gerais     | Cobertura Padrao | Carencia | Quantidade  | Periodicidade | Outras Informacoes | Odontologico | Outros    |  |
|------------|------------------|----------|-------------|---------------|--------------------|--------------|-----------|--|
| idade<br>2 | Unidade<br>Dias  | •        | Especialid. | •             | RDA                |              | Patologia |  |
|            |                  |          |             |               |                    |              |           |  |
|            |                  |          |             |               |                    |              |           |  |
|            |                  |          |             |               |                    |              |           |  |
|            |                  |          |             |               |                    |              |           |  |
|            |                  |          |             |               |                    |              |           |  |
|            |                  |          |             |               |                    |              |           |  |
|            |                  |          |             |               |                    |              |           |  |
|            |                  |          |             |               |                    |              |           |  |
|            |                  |          |             |               |                    |              |           |  |
|            |                  |          |             |               |                    |              |           |  |

Esta parametrização refletirá no atendimento em forma de moderação de uso do procedimento dentro da periodicidade e quantidade, mesmo quando ele for parte de um pacote, conforme demonstrado a seguir:

- 1. No Plano de Saúde (SIGAPLS) acesse Atualizações/Atendimento/Autorização SADT (PLSA094A).
- 2. Selecione a opção Incluir.
- 3. Preencha os dados da Guia utilizando o código do pacote recém cadastrado.

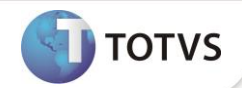

| Cuia     Outros       Tp. Admissão*     Descrição       Image: Construction of the sector of the sector o                                                                                  |            |
|----------------------------------------------------------------------------------------------------|------------|
| Tp. Admissão*     Descrição     Tp. Paciente*       Image: Source Source Sourc                                                            |            |
| Descrição     Nr.Liberação     Data Proced.*       MEDICINA ASSISTENCIAL      10/09/2013       Matricula*     Mat. Antiga       00010002000003000        Usuário     Tp. Usuário       FABIO NEVES     Usuario Local                                                                                                    |            |
| Descrição     Nr.Lberação     Data Proced.*       INEDICINA ASSISTENCIAL      10/09/2013       Matrícula*     Mat. Antiga       0001000200003000        Usuário     Tp. Usuário       FABIO NEVES     Usuario Local                                                                                                    |            |
| Matricula     Mat. Antiga       00010002000003000     Image: Constraint of the second of the second                                                            |            |
| Matricula*     Mat. Antiga       000100200003000     Image: Constraint of the sector of the sector                                                             |            |
| Usuário Tp. Usuário Recem-Nasc.<br>FADIO NEVES Usuario Local Nao V                                                                                                    |            |
| Usuário Tp. Usuário Recem-Nasc.<br>FABIO NEVES Usuario Local T                                                                                                    |            |
| FABIO NEVES Usuario Local 💌 Nao 💌                                                                                                    |            |
|                                                                                                    |            |
| Via Cart. Operad. RDA* Cd Cred/Coop* Nm.Cred/Coop                                                                                                    |            |
|                                                                                                    |            |
| Eventos Criticas                                                                                                    |            |
| Sequencia Cód Tab.Pad. Cd. Proc. Desc. Proc. Otd Solicit Otd Realizad Status Nivel Autor. Nivel C<br>Pinot ot Description Control Control Contro | riti. Desc |
|                                                                                                    | Memo       |

- 4. Confirme o cadastro da guia e tenha certeza de que ela esteja autorizada.
- 5. Na rotina de **Autorização SADT** (**PLSA094A**), ao lançar uma nova guia para o mesmo beneficiário e para a mesma Rede de Atendimento, tendo como procedimento um evento que compõe o pacote, o sistema irá apresentar uma crítica moderadora.

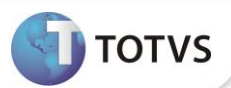

| ização S.a.d.t. / Consulta - Incluir            |                                                           |                                              |                                       |                   | Σ                |
|-------------------------------------------------|-----------------------------------------------------------|----------------------------------------------|---------------------------------------|-------------------|------------------|
| Guia                                            |                                                           | Outros                                       | Outros                                |                   |                  |
| End. Local                                      | •                                                         | Cod. Espec.                                  | Desc. Espec.                          |                   |                  |
| CID                                             | Desc. CID                                                 |                                              | CID Secund.                           |                   |                  |
| A00                                             | Eventos da Autorização - Ir                               | cluir                                        |                                       | 22                |                  |
| Desc.CID.Sec                                    |                                                           |                                              |                                       |                   | l                |
| Solicitante<br>JOSE DA SILVA                    | Sequencia*                                                | Cód.Tab.Pad.* Co                             | d. Proc.*<br>0101018                  |                   |                  |
| Executante                                      | Críticas Procedimento 01-301010                           | 8 - ABRASAO CIRURGICA (POR SESS)             | AO)                                   | bul.              |                  |
| Ev                                              | Código Descrição                                          |                                              | Info                                  | ×                 |                  |
| Sequencia Cód Tab Pad                           | 018 Limite de Periodicidade ultrap                        | assada.                                      |                                       | Autor Nivel Criti | Desc N           |
| 001 01                                          | 018 - A periodicidade permitic                            | la para o procedimento Dias foi excedida     | 15                                    |                   | Memo 🏝           |
|                                                 |                                                           |                                              |                                       | E                 |                  |
| <u>د</u> الله الله الله الله الله الله الله الل | <ul> <li>O procedimento foi negado, porém é po</li> </ul> | m<br>ssível que seja forçada de acordo com o | parâmetro existente na tabela padrão. | *<br>•            | T<br>T<br>T      |
|                                                 | Para forçar, digite na caixa de edição at                 | aixo sua senha de acesso ao sistema.         |                                       | Fechar Aç         | ões relacionadas |
| TOTVS                                           | Digite aqui sua senha:                                    | Motivo:                                      |                                       | 10   F11   F12    | *                |

a. Observação: a ação que o sistema adotará para a crítica dependerá das parametrizações da crítica.

## INFORMAÇÕES TÉCNICAS

| Tabelas Utilizadas    | BR8 – Tabela Padrão<br>BLD - Pacotes        |
|-----------------------|---------------------------------------------|
| Funções Envolvidas    | PLSA940 – Tabela Padrão<br>PLSA586 - Pacote |
| Sistemas Operacionais | Windows®/Linux®                             |